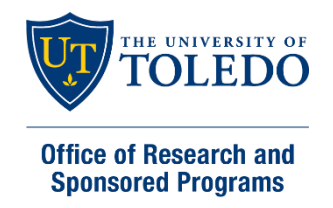

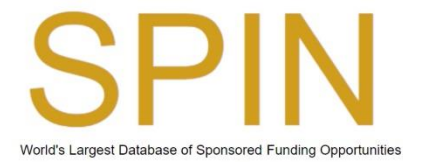

## How to Create a Free UToledo SPIN Account

To create an account, you must be on campus (the system will match the institution and the IP domain).

Be sure you do not already have an account. If you are not sure, contact <u>Dawn Miller</u> or <u>Rick Francis</u>, to check or re-set your password, if necessary.

- 1. Go to <u>https://spin.infoedglobal.com/</u>
- 2. Click "Sign In"

| University of Toledo Sign In |  |
|------------------------------|--|
| Help 🔻                       |  |
| Clear Locate Funding         |  |

3. Click "Need to create a new profile?"

| Logi | n                                             |
|------|-----------------------------------------------|
| 5    | Sign in using SPIN™ credentials               |
| L    | Jsername                                      |
| F    | Password                                      |
|      | Remember me? What's this?                     |
|      | Sion In Help<br>Need to create a new profile? |

4. Complete all the fields on the Profile Request page. When entering the "Email address" field, you must use your @utoledo.edu or @rockets.utoledo.edu email address.

| Institution   | University of To | ledo            | × • ?                        |  |
|---------------|------------------|-----------------|------------------------------|--|
| First name    |                  |                 |                              |  |
| Last name     |                  |                 |                              |  |
| Email address |                  |                 |                              |  |
| Username      |                  |                 |                              |  |
|               |                  | l'm not a robot | reCAPTCHA<br>Privacy • Terms |  |

5. Once you click "Save" you will receive a submission confirmation to your email :

| Profile Request<br>Your profile information has been submitted to your institution's SPIN administrator. You will receive an email when your administrator either approves or denies your request. |
|----------------------------------------------------------------------------------------------------|
|----------------------------------------------------------------------------------------------------|

## Your profile has been successfully submitted.

If approved, your account should be generally active within 24 hours.

First name: Grant

Last name: Development

Email: GrantDevelopment@UToledo.edu

Username: GrantDevelopment

6. Once your profile has been approved, you will receive an email to reset your password. Click on "Reset Password" link:

## Your profile has been approved 'our recent request for a SPIN profile has been accepted by your institution's SPIN administrator with the username you specified. You username is shown below. Please click the Set Password link to set your password. Jsername: GrantDevelopment 'assword: Reset Password Lick the following link to access SPIN now: https://spin.infoedglobal.com/

7. Complete fields on Reset Password page, then click "Reset."

| Reset Password<br>Please enter a new password and confirm it below. If your SPIN administrator has set up any password policies regarding the strength of institutional passwords, they will be<br>enforced before you can submit your changes. | Reset |
|----------------------------------------------------------------------------------------------------|-------|
| Password                                                                                                    |       |
| Confirm password                                                                                                    |       |
|                                                                                                    |       |

After your profile is approved, you may use it from any location and you may change the preferred email address. If you have a SPIN profile with another institution, you will still want to create a UToledo account.

Most of the search functions are intuitive, and the rest are easily learned with the short (about one minute) training videos.

| Go to "Help" | ' dropdown menu, | scroll down to | "Training Videos" | to find training videos. |
|--------------|------------------|----------------|-------------------|--------------------------|
|--------------|------------------|----------------|-------------------|--------------------------|

|             |      |                | Help 🔻      |  |
|-------------|------|----------------|-------------|--|
| C dit them. | lear | Locate Funding | Search Help |  |

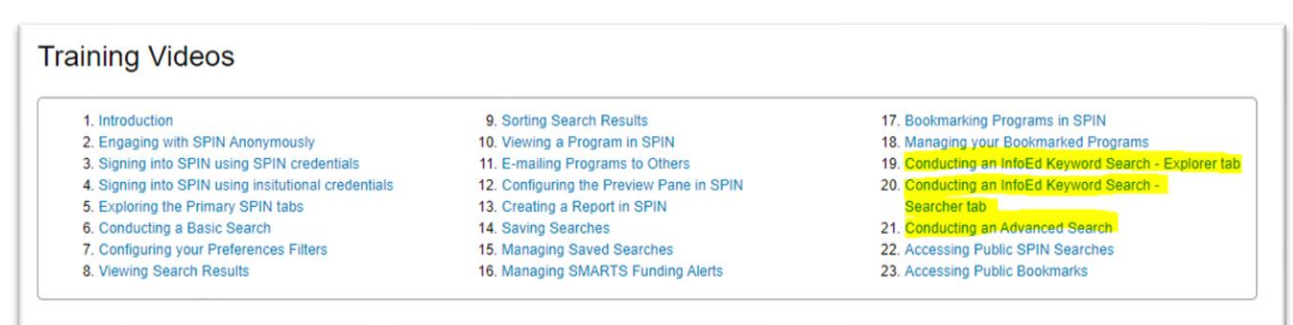